## Cited Reference Searching in CINAHL and the Citation Indexes

## Searching for Citing References in CINAHL

- 1. Click on the More button in the CINAHL tool bar and select Cited References.
- 2. Type in identifying information for your reference of interest in the search screen. NOTE: because of the variability in how an item may be cited in different articles, do not be too restrictive by inputting all data. Try by entering <u>cited author's last name first initial</u> and <u>cited year</u> only.

.

| 3 EBSCOhest |                             |                                     |                  | <u>b</u> •                         |
|-------------|-----------------------------|-------------------------------------|------------------|------------------------------------|
| New Search  | Publications   CINAHL Hea   | dings   Evidence-Based Care Sheets  | Hore +           | Sign In to My EBSCOhost 🔰 📫 Folder |
|             | Searching: CBIAHL Plus w    | fith Full Text   Choose Databases > |                  |                                    |
| EBSCO       | Cited Author: ma            | artsolf d                           | Cited Title:     | Search Clear                       |
|             | Cited Source:               |                                     | Cited Year: 2002 |                                    |
|             | All Citation Fields:        |                                     |                  |                                    |
|             | Basic Search   Advanced Sea | rch   Visual Search   Preferences + |                  |                                    |

**3.** The *Cited References* sub-tab presents a list of citation records for the search terms you entered. Check off those articles for which you wish to identify the citing articles—your article may have several listings due to variations in how it has been cited. Then click on *Find Citing Articles* to retrieve the listing of articles.

| New Search                                                                                                    | Public                             | cations                              | CINIL Incades                                                                                                    | r i tvide        | nce Based      | Care Sheets | Hare -                    |        | Sage for to M | ty this chest | a roller | Res features? | Ask A Librarian    | 1 Help  |
|----------------------------------------------------------------------------------------------------|------------------------------------|--------------------------------------|----------------------------------------------------------------------------------------------------|------------------|----------------|-------------|---------------------------|--------|---------------|---------------|----------|---------------|--------------------|---------|
|                                                                                                    | ) sea                              | ching: C<br>Cite<br>Cite<br>VI Cites | IIIAHL Plus with I<br>d Author: matso<br>ed Source:<br>ton Fields:                                                                                                    | will Text<br>f d | (Dropper D     | stabores -  | Cited Title<br>Cited Year | : 2002 |               | Search        | Char 0   | 6             | Case of the second | YERSITY |
| Cited National                                                                                                    |                                    | iting Ar                             | Teches                                                                                                    |                  |                |             | _                         | _      |               | _             | _        | _             |                    |         |
| 1-2 of 2                                                                                                    | Page: 1                            |                                      |                                                                                                    |                  |                |             |                           |        |               |               |          |               | <b>a</b> a         | sina'   |
| Searched r                                                                                                    | eference<br>Ing antis<br>In Albert | des, ma                              | VA martsolf d and V<br>ork checkboars and                                                                                                    | dick find        | d Citing Ar    | ticles.     |                           |        |               |               |          |               |                    | 0       |
| I. Codependency, boundaries, and professional nurse caring. Martsolf DS: Orthopaedic Nursing, 2002; 21; 61-7. (Article Citation):<br>Database: CIN446. Rafs Additio Failer Time Cited in the Database: (1) |                                    |                                      |                                                                                                    |                  |                |             |                           |        | (non          |               |          |               |                    |         |
| 4                                                                                                    |                                    | 1                                    | tend in the local little                                                                                                    |                  |                |             |                           |        |               |               |          |               |                    |         |
|                                                                                                    | 2                                  | 2. 8                                 | Caring as a theoretical perspective for a mining faculty mentoring program, Snelson CH; Martsulf DS; Dieckman BC; Anaya ER; Cartechine KA; Miller B; et el; Hurse<br>Education Today, 2002; 22; 654-660. (Article Ctation) |                  |                |             |                           |        |               |               |          |               |                    |         |
|                                                                                                    |                                    | D                                    | Database: CBUHL Refs                                                                                                    |                  |                |             |                           |        |               |               |          |               |                    |         |
|                                                                                                    |                                    | 1                                    | test in the first in                                                                                                    | a craego et al   | in the product |             |                           |        |               |               |          |               |                    |         |

4. The next page will display all of the articles which have cited your original article.

## Cited Reference Searching in CINAHL and the Citation Indexes

## Searching for Citing References in the Citation Indexes

- 1. Connect to the *Citation Indexes*. You will see *ISI Web of Knowledge* at the top of the screen.
- 2. Choose Cited Reference Search.
- 3. On the next screen choose the Citation Databases needed (choose both *Science Citation Index Expanded* and *Social Sciences Citation Index* the primary coverage for nursing is in the social sciences section) and years of interest. For example, if your article of interest was originally published in 2001, you would choose 2001 to the current year to identify all possible citations.
- 4. Provide identifying information for the article of interest. Due to variations in citing, provide only key information such as <u>cited author's last name first initial</u>\* (important: use the \* symbol following the first initial. This will truncate and retrieve any citings that use only first initial or both first and second initials) and <u>cited year</u>. Then click on *Search*.
- 5. On the *Cited Reference Index* page, select the "cited work" that is a match for your original article—because of variations in how articles are cited, you may need to choose multiple items that suggest a match with your article of interest. Check these and then click on *Finish Search*.